# BRIDGE Center Project Registration: IRB Document Retrieval Instructions

As part of Project Registration we request three documents from your CMU IRB Protocol:

- 1. Protocol approval letter
- 2. Full Protocol text and attached documents relevant to MRI
- 3. Consent form

Below are instructions on how to retrieve these documents from the CMU SPARCS website.

## Login to CMU SPARCS: <u>https://sparcs.andrew.cmu.edu/irb</u>

Logging into SPARCS requires being on the CMU campus or using the <u>CMU VPN</u>.

### **Protocol Approval Letter**

The Protocol approval letter is usually sent via email upon IRB approval but can also be downloaded from SPARCS. The location of the letter will vary depending on if the protocol is new, or has been modified.

### New Protocols

If a protocol is new and has not been modified, usually the Approval Letter can be downloaded by a link after the "Letter:" field at the top of the protocol page.

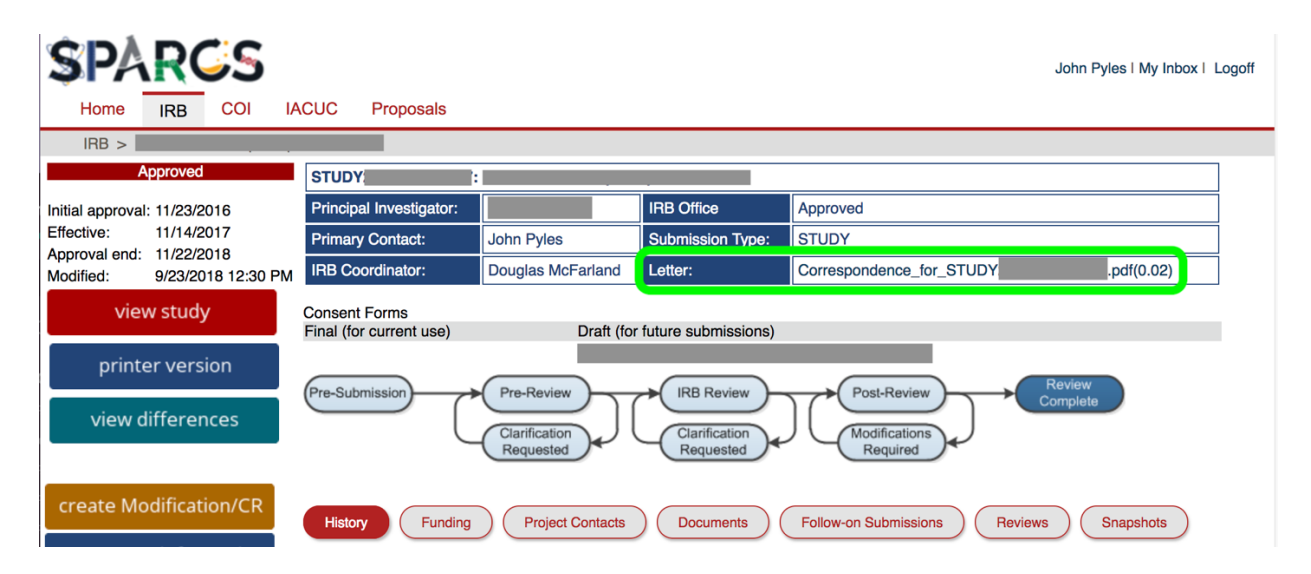

Continued...

# Modified Protocols

If a protocol has been modified:

1. Click on "Follow-on Submissions"

| \$PA                                | RC                            | S       |                                                                         |                                                                  |               |                          | John F            | Pyles   My Ini | oox I Logoff     |
|-------------------------------------|-------------------------------|---------|-------------------------------------------------------------------------|------------------------------------------------------------------|---------------|--------------------------|-------------------|----------------|------------------|
| Home                                | IRB                           | COI IA  | CUC Proposals                                                           |                                                                  |               |                          |                   |                |                  |
| IRB > IR                            | B Submiss                     | sions > |                                                                         |                                                                  |               |                          |                   |                |                  |
| Å                                   | Approved                      |         | IRBSTUDY                                                                |                                                                  |               |                          |                   |                |                  |
| Initial approval:<br>Effective:     | : 11/20/201<br>11/20/201      | 4<br>7  | Principal Investigator:                                                 |                                                                  | IRB O         | ffice                    | A                 | oproved        |                  |
| Approval end: 12/10/2018            |                               | 8       | Primary Contact:                                                        |                                                                  | Submi         | ssion Type:              | S                 | TUDY           |                  |
| Modified:                           | Aodified: 10/11/2018 12:30 PM |         | IRB Coordinator:                                                        | Susan Brunner                                                    |               |                          |                   |                |                  |
| printer version<br>view differences |                               |         | Consent Forms<br>Final (for current use) Draft (for future submissions) |                                                                  |               |                          |                   |                |                  |
| create Mo                           | dificatio                     | p/CP    | (Pre-Submission) (Pre-<br>Ciar<br>Req                                   | Review IRB Revie<br>fication<br>uested Clarification<br>Requeste |               | odifications<br>Required | Comple            | e              |                  |
| create Mo                           |                               |         | History Funding                                                         | Project Contacts Document                                        | s Follow-on s | Submissions              | Reviews           | Snapshots      | )                |
| report nev                          | vintorm                       | ation   | Follow-on Submissions                                                   |                                                                  |               |                          |                   |                |                  |
| Assign Prin                         | mary Conta                    | ct      | Filter by 🔮 ID                                                          | \$                                                               | Go Clear      | Advanced                 |                   |                |                  |
| Manage G                            | uest List                     |         | ID Name                                                                 |                                                                  |               | ▼ Date Modified          | Owner             | State          | Coordinat        |
| Add Com                             | nent                          |         | MODCR0 Modificat                                                        | ion and Continuing Review #10                                    | for Study     | 11/20/2017 3:27<br>PM    | Noone,<br>Anthony | Approved       | Anthony<br>Noone |
|                                     |                               |         | MOD0000                                                                 |                                                                  |               | 9/21/2017 1:31<br>PM     | Noone,<br>Anthony | Approved       | Anthony<br>Noone |

- 2. Click on the most recent "Modification and Continuing Review..." link in the "Follow-on Submissions" box.
- 3. Download the Approval Letter either by the "Letter" link at the top, or the "Letter Sent" link.

| SPARCS                                                                                                    |                                                                                                    |                                                                                                    | John Pyles I My Inbox I Logoff |  |  |  |  |  |  |
|----------------------------------------------------------------------------------------------------|----------------------------------------------------------------------------------------------------|----------------------------------------------------------------------------------------------------|--------------------------------|--|--|--|--|--|--|
| Home IRB COI                                                                                                    | IACUC Proposals                                                                                                    |                                                                                                    |                                |  |  |  |  |  |  |
| IRB > IRB Submissions >                                                                                           |                                                                                                    |                                                                                                    |                                |  |  |  |  |  |  |
| Approved<br>Approval: 11/20/2017<br>Effective: 11/20/2017<br>Modified: 11/20/2017 3:27 PM<br>view Modification/CR | MODCR00000457: Modification and Continuing<br>Investigator:<br>Submission type: Modification and Continuing Re<br>Primary contact:<br>IRB coordinator: Anthony Noone | Review #10 for Study IRBSTUDY<br>UNOT IRB 1<br>Letter: Corresponde<br>IRB Review Post-Review<br>Clarification<br>Requested Modifications<br>Requested | nce_for_MODCRt (0.01)          |  |  |  |  |  |  |
| Add Comment                                                                                                    | History Project Contacts Documents                                                                                                    | IRB Assignment Details Revie                                                                                                    | Related RNIs                   |  |  |  |  |  |  |
| Meetings                                                                                                    | History<br>Filter by C Activity \$                                                                                                    | Go Clear Advance                                                                                                    | ed                             |  |  |  |  |  |  |
| Library                                                                                                    | Activity                                                                                                    | Author                                                                                                    | ✓ Activity Date                |  |  |  |  |  |  |
|                                                                                                    | Letter Sent                                                                                                    | Noone, Anthony                                                                                                    | 11/20/2017 3:27 PM             |  |  |  |  |  |  |
| Help Center                                                                                                    |                                                                                                    |                                                                                                    |                                |  |  |  |  |  |  |
| IRB Homepage                                                                                                    | Einstiged Documents                                                                                                    | Noone, Anthony                                                                                                    | 11/20/2017 3:23 PM             |  |  |  |  |  |  |
| IRB - MOD/CR - Review<br>Complete                                                                                 | IRB Coordinator Assigned                                                                                                    | Brunner, Susan                                                                                                    | 11/14/2017 12:04 PM            |  |  |  |  |  |  |
|                                                                                                    | Signed to Anthony Noone                                                                                                    |                                                                                                    |                                |  |  |  |  |  |  |
|                                                                                                    | Comment Added                                                                                                    | Brunner, Susan                                                                                                    | 11/14/2017 12:04 PM            |  |  |  |  |  |  |
| I All study team members have current CITI training in our files if not shown in SPARCS                           |                                                                                                    |                                                                                                    |                                |  |  |  |  |  |  |
|                                                                                                    | Submitted                                                                                                    |                                                                                                    | 11/14/2017 11:10 AM            |  |  |  |  |  |  |

Continued...

#### Full Protocol Text

You can get the full protocol text using the "printer version" button and saving this as a PDF. Also download and include any relevant attached documents such as pre-screening questionnaire, equipment specifications, etc.

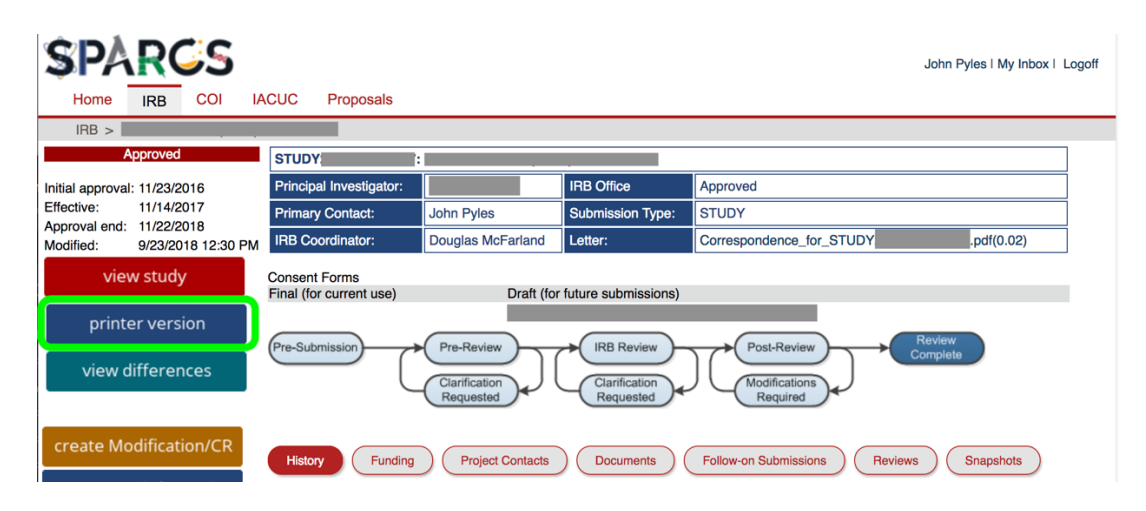

#### **Consent Form**

The consent form can usually be downloaded quickly under the "Consent Forms" section at the top of the protocol.

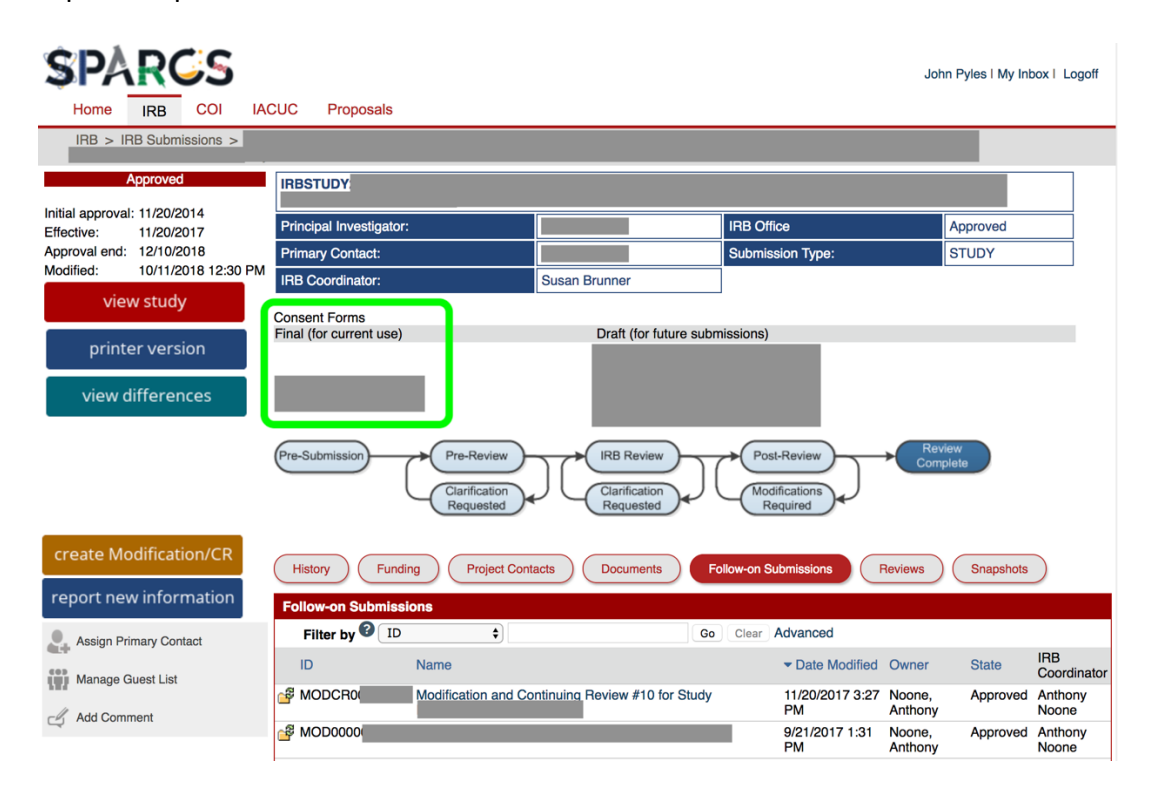